## e-mail Einstellungen für IMAP / POP3 Konten Samsung Galaxy S3

Um ein e-mail Konto anzulegen, gehen Sie bitte wie folgt vor.:

- \* Öffnen Sie Ihr E-Mail Programm
- \* Wählen Sie "Einstellungen"
- \* Wählen Sie "Account hinzufügen"

|          | <b>36 36 36 36 36 36 36 36</b>                                |  |  |
|----------|---------------------------------------------------------------|--|--|
|          | < 🔟 E-Mail einr.                                              |  |  |
|          | E-Mail für viele Konten in wenigen Schritten<br>konfigurieren |  |  |
|          | babsi.meissl@casc.at                                          |  |  |
|          | Passwort                                                      |  |  |
|          | Passwort anzeigen                                             |  |  |
|          | E-Mails standardmäßig von diesem<br>Konto senden              |  |  |
| And Make | Manuelles Einr. Weiter                                        |  |  |
|          | qwert zu i o p                                                |  |  |
|          | asdfghjkl                                                     |  |  |
|          | 1 y x c v b n m 🛥                                             |  |  |
|          | 123<br>Sym 🏟 @ 📕 .com Wei.                                    |  |  |

\* Wählen Sie zuerst "Manuelles Einrichten" und anschließend das Protokoll (IMAP oder POP3). Beim IMAP Protokoll werden die e-mails immer am Server belassen (macht nur Sinn wenn von einem PC aus die e-mails auch mit IMAP abgerufen werden). Wenn am PC POP3 verwendet wird, sollte auch am IPhone POP3 ausgewählt werden.

| <b>≩ 3</b> <sup>3</sup> <b>3</b> <sup>4</sup> 62% <sup>−</sup> 9:41 |  |  |  |
|---------------------------------------------------------------------|--|--|--|
| < 🞯 Eingehende Servereinstellungen                                  |  |  |  |
| Benutzername                                                        |  |  |  |
| babsi.meissl@casc.at                                                |  |  |  |
| Passwort                                                            |  |  |  |
| •••••                                                               |  |  |  |
| IMAP-Server                                                         |  |  |  |
| mail.casc-hosting.net                                               |  |  |  |
| Sicherheitstyp Ohne                                                 |  |  |  |
|                                                                     |  |  |  |
| 143                                                                 |  |  |  |
| IMAP-Pfad-Präfix                                                    |  |  |  |
| Optional                                                            |  |  |  |
|                                                                     |  |  |  |
| Weiter                                                              |  |  |  |

\* Tragen Sie nun Ihre persönlichen Daten ein.

- \* Benutzername: Bitte tragen Sie hier Ihre vollständige E-Mail Adresse ein.
- \* **Passwort:** Bitte tragen Sie hier Ihr Passwort ein.
- \* **IMAP-Server:** Bitte tragen Sie hier unseren Mail-Server mail.casc-hosting.net ein!
- \* Klicken Sie bitte auf "Weiter".

| SG → 61% 9:42                      |                                     |
|------------------------------------|-------------------------------------|
| < 🞯 Ausgehende Servereinstellungen | < 10 Ausgehende Servereinstellungen |
| SMTP-Server                        | 587                                 |
|                                    | Anmelden erfordern                  |
|                                    | Benutzername                        |
|                                    | babsi.meissl@casc.at                |
| Port                               | Decouvert                           |
| 587                                |                                     |
| Anmelden erfordern                 |                                     |
| Benutzername                       | Weiter                              |
| q w e r t z u i o p                | Q W E R T Z U I O P                 |
| asdfghjkl                          | ASDFGHJKL                           |
| 🕇 y x c v b n m 🕶                  | ↑ Y X C V B N M ≪                   |
| 123 🗱 / DEcom Wei.                 | 123 🔅 / 🗖 .com Wei.                 |

\* **SMTP-Server:** Bitte tragen Sie hier unseren Server mail.casc-hosting.net ein. Und Scrollen Sie anschließend hinunter.

\* Anmelden erfordern: Kontrollieren Sie bitte, ob der Hacken bei "Anmelden erfordern gesetzt ist. Wenn nein, holen Sie das bitte nach.

- \* Benutzername: Hier tragen Sie wieder Ihre vollständige e-mail Adresse ein.
- \* **Passwort:** Hier tragen Sie wieder Ihr Passwort ein.
- \* Klicken Sie nun bitte auf "Weiter".

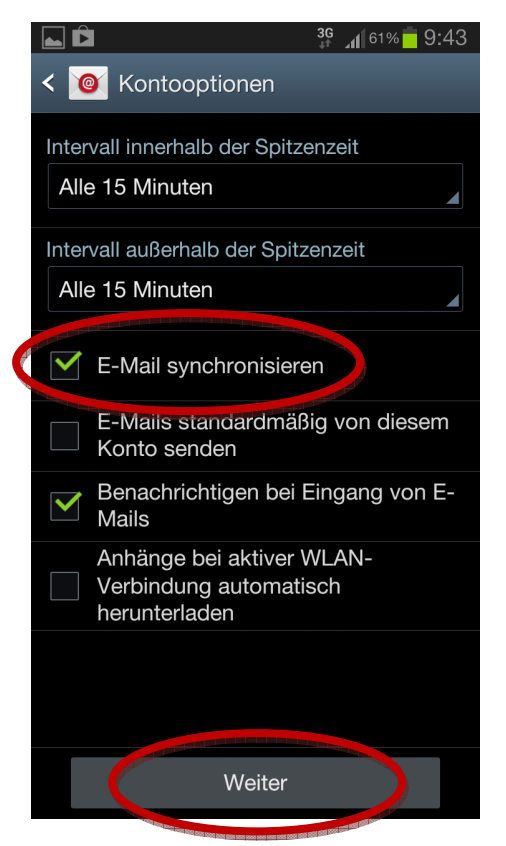

\* Beim abschließenden Bildschirm können Sie nun einige Einstellungen noch selbst definieren. Wenn das Hackerl bei "E-Mail synchronisieren" entfernet wird, müssen Sie dieses Konto manuell abrufen.

Ihr e-mail Konto ist nun angelegt.

Bei Fragen oder Problemen, wenden Sie sich bitte direkt an den technischen Support: techsupport@casc.at